Certificate of Insurance Request Process for Clubs and Leagues

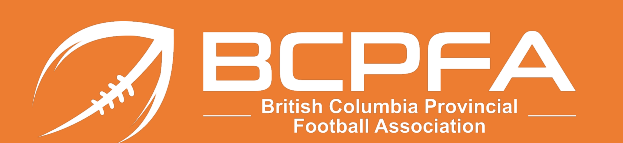

Please review all the slides in this guide prior to commencing your request for a certificate of insurance

- Step 1: Go to <a href="https://sportscert.bflcanada.ca/?BRANCH=FBC">https://sportscert.bflcanada.ca/?BRANCH=FBC</a>
- Step 2: Click on the link: Submit a Certificate of Insurance Request
- Step 3: Enter the requested contact information and your "additional insured" in the "CERTIFY TO" field (i.e. the facility operator, school board, city, town etc.)
- Step 4: Click Next
- Step 5: Add your additional details: Add an Event Add a Location Add Additional Insured
- Step 6: Click "Save Changes and Submit"

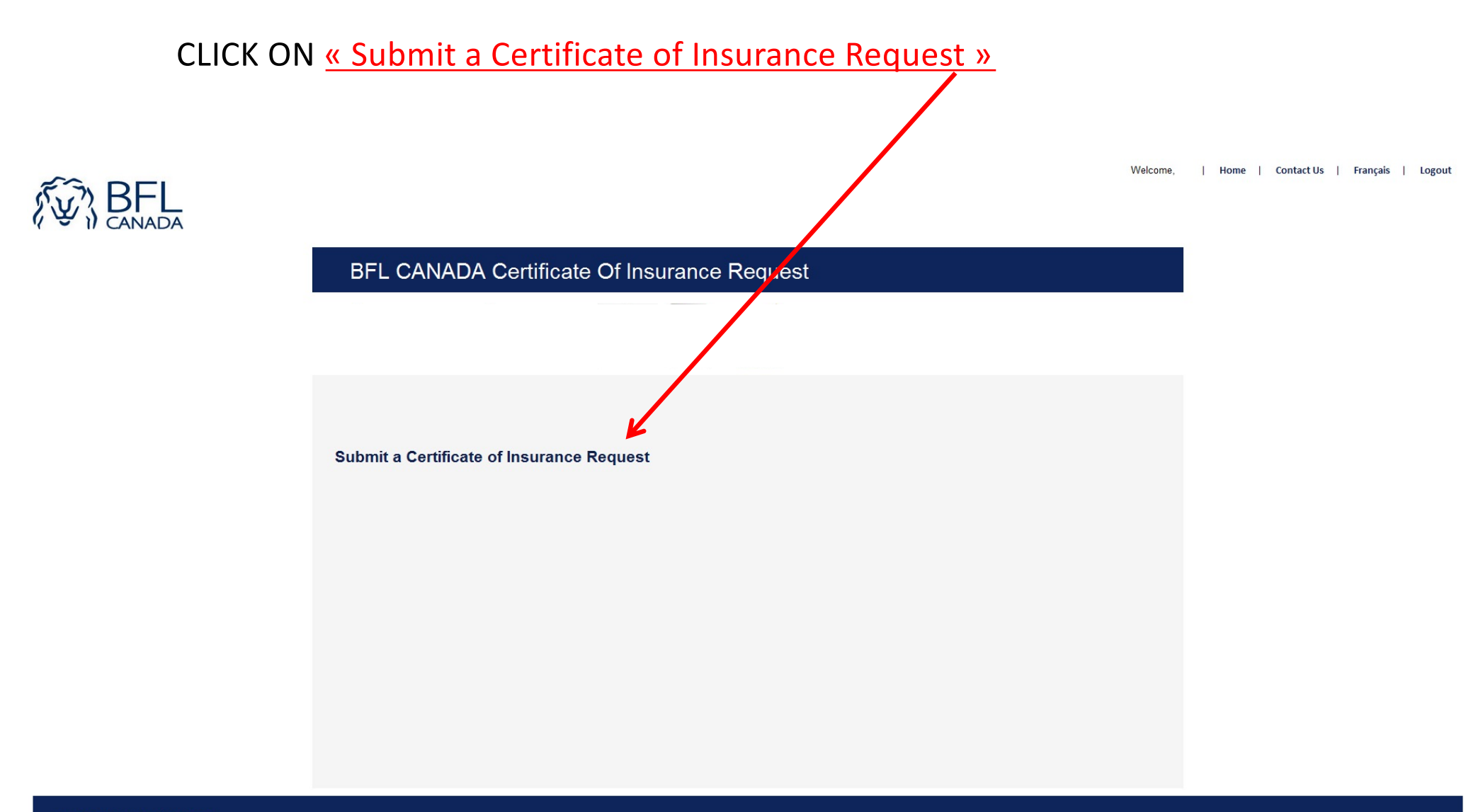

 BFL CANADA All Rights Reserved

 Terms of Use
 Privacy Policy
 Complaints Policy
 About BFL CANADA

## Fill out the fields and CILCK ON <u>« NEXT »</u>

# BFL CANADA Certificate Of Insurance Request

| Sports Home                           |                                                                                                    |                |
|---------------------------------------|----------------------------------------------------------------------------------------------------|----------------|
| Contact: (required)                   | BFL                                                                                                    | The contact in |
| Email: (required)                     | Sports@bflcanada.ca                                                                                                    | to reach the « |
| Certificate Language:<br>Association: | English       REQUEST                                                                                                    | in case we hav |
| Club:                                 |                                                                                                    | before issuir  |
| Address:                              | THE CITY/ARENA (THIRD PARTY)   Street 1   Street 2   City   Province   Image: City contract of the strength of the strength of the |                |

formation is requester » ve questions ng the COI

#### **BFL CANADA Certificate Of Insurance Request**

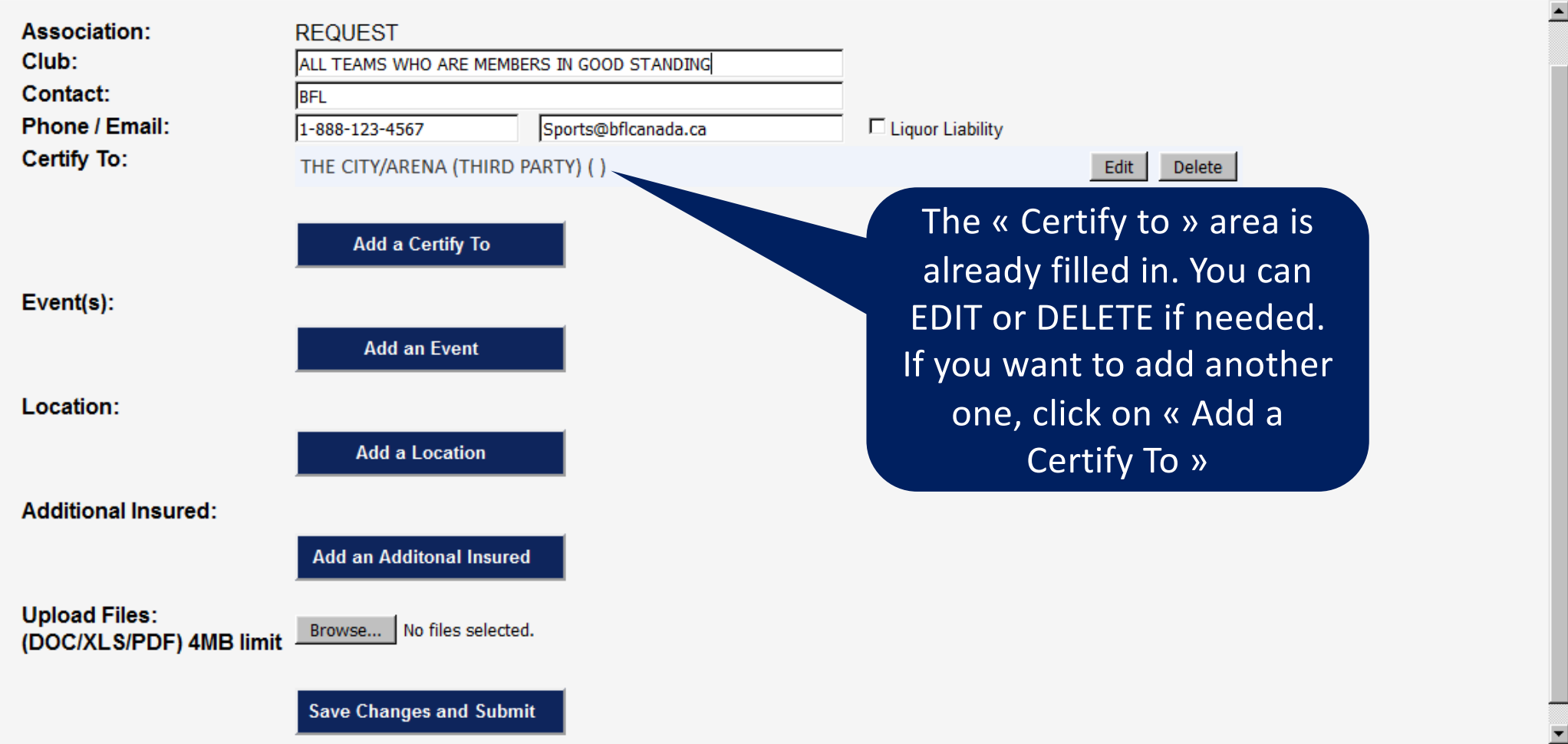

| Assoc<br>Club:<br>Conta<br>Phone<br>Certify | iation:<br>ct:<br>e / Email:<br>/ To:                                        | REQUEST ALL TEAMS WHO ARE MEMBERS IN GOOD STANDING BFL 1-888-123-4567 Sports@bflcanada.ca THE CITY/ARENA (THIRD PARTY) ( ) | Liquor Liability                                                                                                    |
|---------------------------------------------|------------------------------------------------------------------------------|----------------------------------------------------------------------------------------------------|----------------------------------------------------------------------------------------------------|
| Event(<br>Locati                            | (s):<br>on:                                                                  | Add a Certify To Add an Event                                                                                              | Click on « Add an Event » and fill out the information.                                                                      |
| Addii<br>Uplo<br>(DOC                       | Type: EVEN<br>Description: DRYL<br>// ()<br>Start Dt: 08/27<br>End Dt: 09/20 | AND / FLOOR HOCKEY  OTHER event description is selected, enter it here.  7/2016                                            |                                                                                                    |
|                                             | (mm/dd/yyyy) <sup>[08/28</sup><br>Add Cancel                                 | 5/2016 IIII                                                                                                    | Choose a « Description »<br>from the drop down menu<br>Select dates by clicking on<br>the calendar icon,<br>Click on « Add » |

| Association:<br>Club:      | REQUEST<br>ALL TEAMS WHO ARE MEMBERS IN GOOD STANDING |                     |                                     |  |
|----------------------------|-------------------------------------------------------|---------------------|-------------------------------------|--|
| Contact:<br>Phone / Email: | BFL<br>1-888-123-4567                                 | Sports@bflcanada.ca | Liquor Liability                    |  |
| Certify To:                | THE CITY/ARENA (THIRD                                 | PARTY)()            | Edit Delete                         |  |
|                            | Add a Certify To                                      |                     |                                     |  |
| Event(s):                  | Add an Event                                          |                     | Click on « Add a Location »         |  |
| Location:                  | Add a Location                                        |                     | and fill out the information.       |  |
| Additional Insured:        |                                                       | _                   |                                     |  |
| Location Enter D           | escription Here                                       |                     |                                     |  |
| Add Cancel                 |                                                       |                     |                                     |  |
|                            |                                                       |                     | Fill out the location name          |  |
|                            |                                                       |                     | and/or address,<br>Click on « Add » |  |

•

### **BFL CANADA Certificate Of Insurance Request**

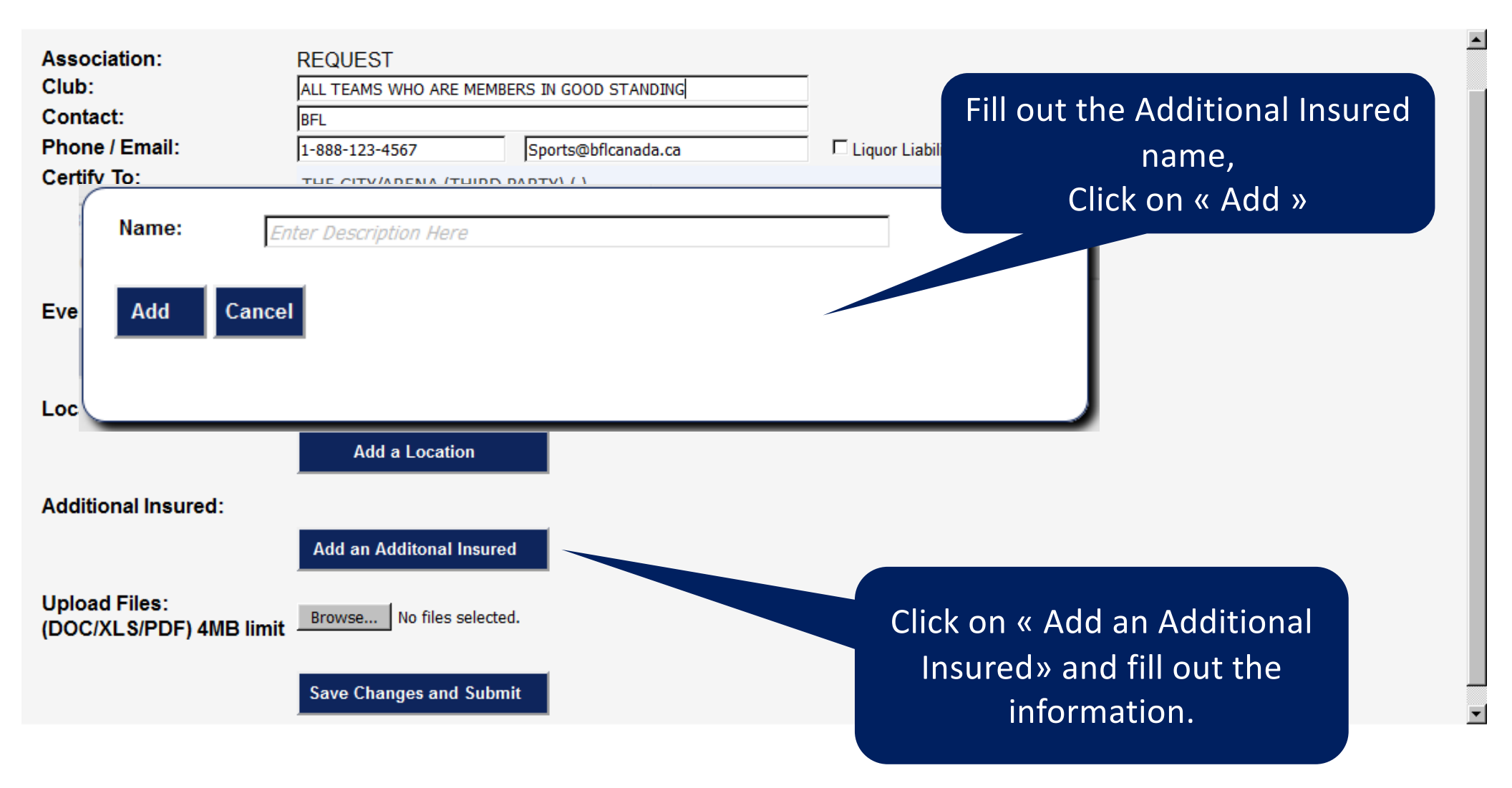

## **BFL CANADA Certificate Of Insurance Request**

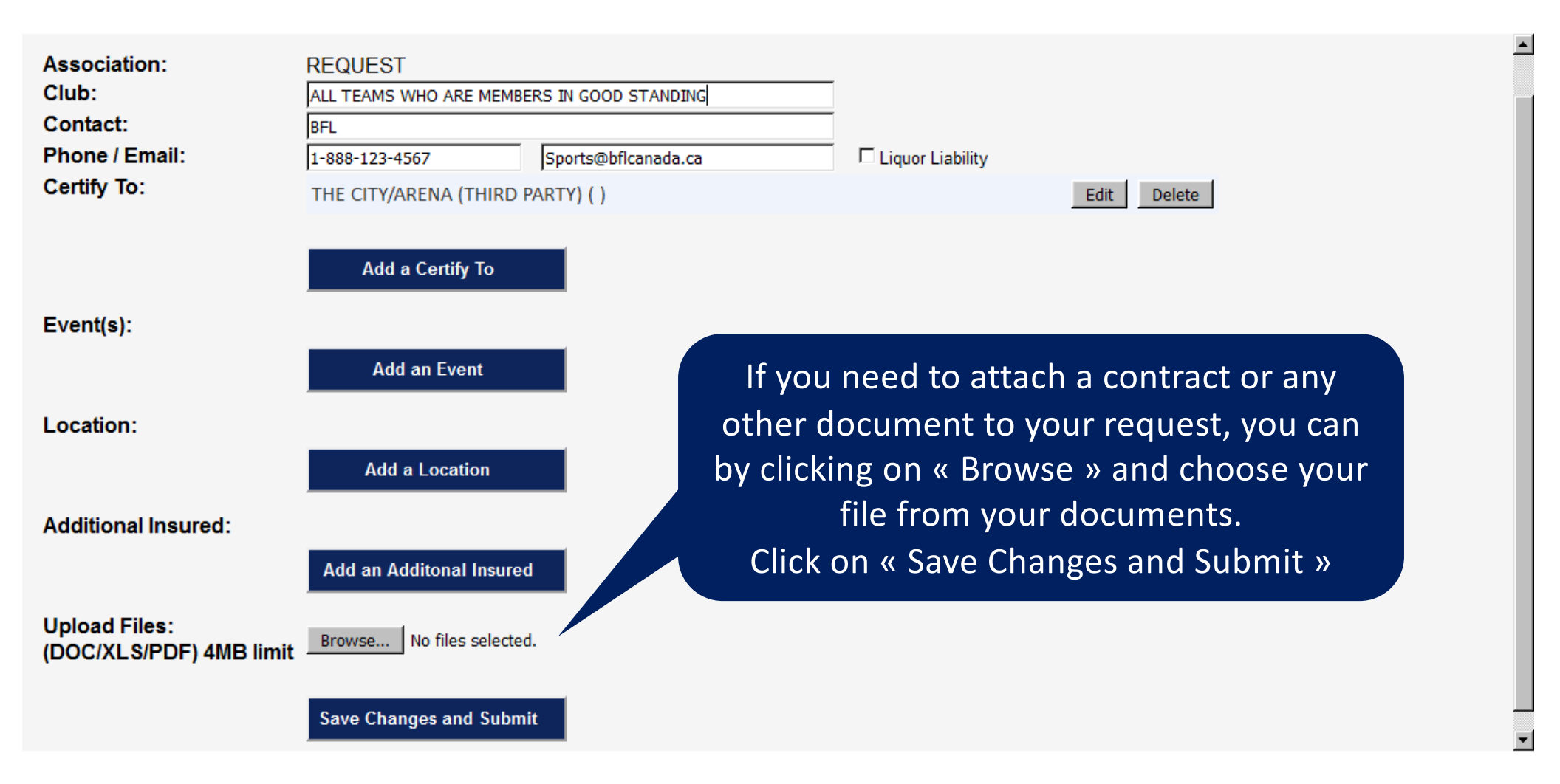